## How to sign up for ESL 251/253 Support Workshops

1. Go to the Listening and Speaking Center's website, <u>www.deanza.edu/studentsuccess/lsc</u>, and click on "ESL 251/253 Support Workshop Sign-up" under "Schedule and Sign-up" on the right-hand side.

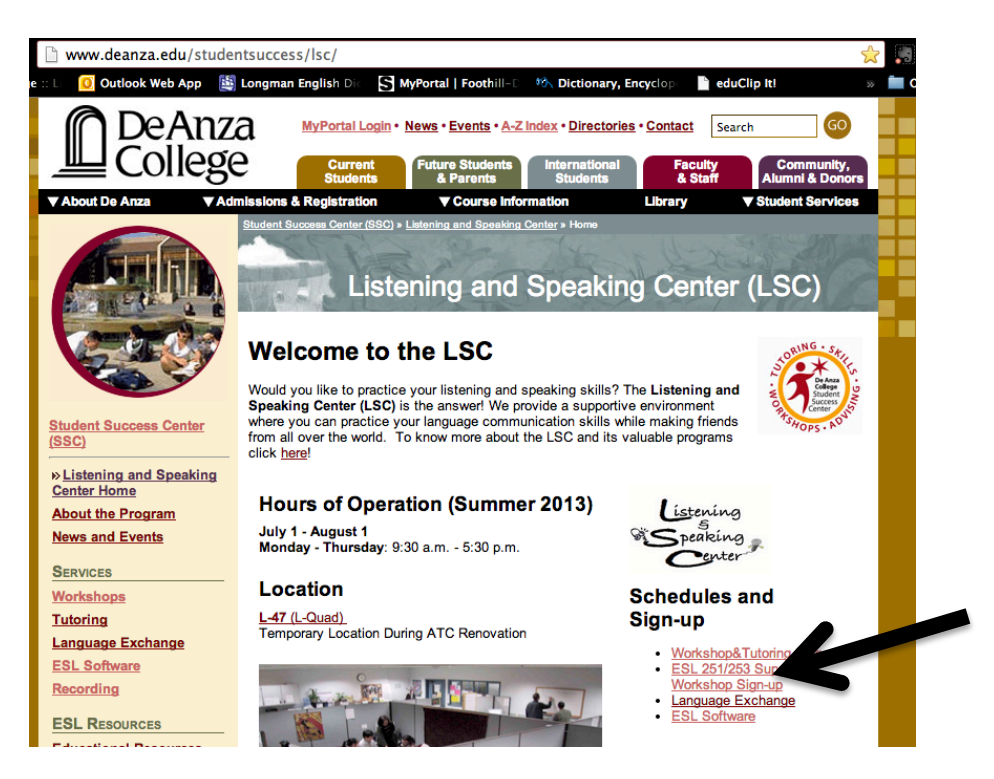

2. Read the instructions carefully and click on "Sign up" next to the workshop you'd like to attend. You will be directed to the corresponding online sign-up sheet on <u>SignUpGenius.com</u>.

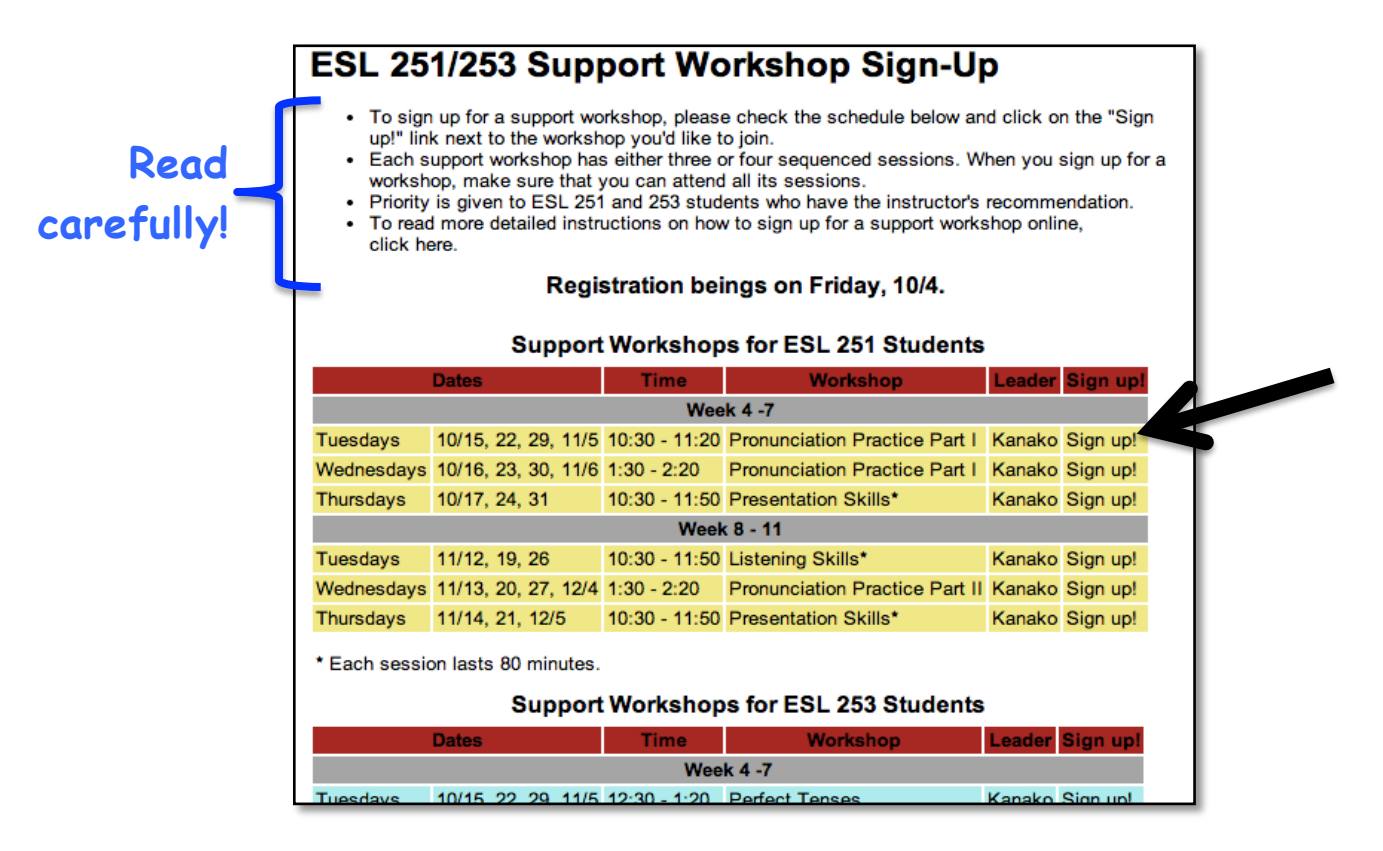

3. Read all the information on the sing-up sheet. Check "Sign Up" next to "Registered" and click on "Submit and Sign Up." If the "Registered" list is full, choose "Sign Up" next to "Waiting List."

|                                                                                                    | ng ana opea                                                                                                    | aking Center                                                                                                    |
|----------------------------------------------------------------------------------------------------|----------------------------------------------------------------------------------------------------|----------------------------------------------------------------------------------------------------|
| ESI                                                                                                 | 251                                                                                                    | PRONUNCTATION PART I                                                                                                    |
|                                                                                                    |                                                                                                    |                                                                                                    |
| Everv                                                                                               | Tuesdav f                                                                                                    | for 4 weeks (10/15, 10/22, 10/29, 11/5) from 10:30 - 11:20 am                                                                                                    |
|                                                                                                    |                                                                                                    |                                                                                                    |
| • vv                                                                                                | orksnop leade                                                                                                    | er: Kanako                                                                                                    |
| • Th                                                                                                | is workshop I                                                                                                    | has 4 sessions. Students who sign up for this workshop must attend all the 4 ses                                                                                                    |
| Receien                                                                                             | Data                                                                                                    |                                                                                                    |
| A                                                                                                   | Date<br>40/45                                                                                                    |                                                                                                    |
| 1                                                                                                   | 10/15                                                                                                    | Syllables Deimon stress                                                                                                    |
| 2                                                                                                   | 10/22                                                                                                    | Filling stress                                                                                                    |
| 3                                                                                                   | 10/29                                                                                                    | Unstressed and reduced synables                                                                                                    |
| DATE: 10                                                                                            | /15/2013 (Tue 10<br>N: L47                                                                                                    | 0:30AM - 11:20AM)                                                                                                    |
| DATE: 10                                                                                            | /15/2013 (Tue 10<br>N: L47<br>D BY: LSC De Ar                                                                                                    | 0:30AM - 11:20AM)<br>Inza <u>CONTACT</u>                                                                                                    |
| DATE: 10<br>LOCATIO<br>CREATEI<br>Availa                                                            | /15/2013 (Tue 10<br>N: L47<br>D BY: LSC De Ai<br>ble Slot                                                                                                    | 0:30AM - 11:20AM)<br>Inza <u>CONTACT</u>                                                                                                    |
| DATE: 10<br>LOCATIO<br>CREATED<br>Availa<br>Regist<br>You are s<br>come to ti                       | V15/2013 (Tue 10<br>N: L47<br>D BY: LSC De Ai<br>ble Slot<br>ered (10)<br>igning up for 4 sess<br>e first session. Oth                                       | 0:30AM - 11:20AM)<br>Inza <u>CONTACT</u><br>Bions: 10/15, 10/22, 10/29, and 11/5. You must<br>herwise, you wil be dropped.                                                                                                    |
| DATE: 10<br>LOCATIO<br>CREATED<br>Availa<br>Regist<br>You are s<br>come to t<br>Waiting<br>You must | 115/2013 (Tue 10<br>N: L47<br>D BY: LSC De A<br>ble Slot<br>ered (10)<br>igning up for 4 sess<br>re first session: Oth<br>come to the first se               | 0:30AM - 11:20AM)<br>Inza <u>CONTACT</u><br>Sign: 10/15, 10/22, 10/29, and 11/5. You must<br>herwise, you will be dropped.<br>Sign Up<br>Sign Up<br>Sign V<br>Sign V<br>Sign V<br>Sign V<br>Sign V<br>Sign V<br>Sign V<br>Sign V<br>Sign V<br>Sign V<br>Sign V<br>Sign V<br>Sign V<br>Sign V<br>Sign V<br>Sign V<br>Sign V<br>Sign V<br>Sign V<br>Sign V<br>Sign V<br>Sign V<br>Sign V<br>Sign V<br>Sign V<br>Sign V<br>Sign V<br>Sign V<br>Sign V<br>Si |
| DATE: 10<br>LOCATIO<br>CREATED<br>Availa<br>Regist<br>You are s<br>come to t<br>Waiting<br>You must | V15/2013 (Tue 10<br>N: L47<br>D BY: LSC De A<br>Die Slot<br>Bred (10)<br>Igning up for 4 sess<br>he first session. Oth<br>g List (8)<br>come to the first se | 0:30AM - 11:20AM)<br>inza CONTACT<br>sions: 10/15, 10/22, 10/29, and 11/5. You must<br>herwise, you will be dropped.<br>assion to see if there are any openings.                                                                                                    |

SignU Geniu

4. Enter all the required information and click on "SIGN UP" at the bottom. If you are a SignUpGenius member, log in. If not, you may choose to become a member or continue without becoming a member. Becoming a member will make it easy for you to register for other LSC workshops.

| Date                                             | Available Slot                                                                                                    | Qty                            | instructor * |
|--------------------------------------------------|----------------------------------------------------------------------------------------------------|--------------------------------|--------------|
| 10/15/2013 (Tue.<br>10:30AM - 11:20AM)           | Registered<br>You are signing up for 4 sessions; 10/15, 10/22, 10/29, and<br>come to the first session. Otherwise, you will be dropped. | d 11/5. You must 1 🕴           |              |
|                                                  |                                                                                                    | -                              |              |
| 🔿 I'm a SignUpGenius m                           | lember                                                                                                    |                                | •            |
| I do not have a SignUr                           | oGenius account                                                                                                    |                                |              |
|                                                  |                                                                                                    |                                |              |
| First Name *                                     |                                                                                                    | •                              |              |
| Last Name *                                      |                                                                                                    |                                |              |
| Email *                                          |                                                                                                    |                                |              |
| Re-enter Email *                                 |                                                                                                    |                                |              |
|                                                  |                                                                                                    |                                |              |
| Create an account at S                           | SignUpGenius so I can login and edit my items if I e                                                                                    | ver need to make a change      |              |
| Send me a confirmation                           | n email with an iCalendar (.ics) file and a link that w                                                                                 | ill allow me to edit this item | later.       |
|                                                  |                                                                                                    |                                |              |
| Additional Info:<br>LSC De Anza has asked that y | you also provide the info below. Your answers will no                                                                                   | ot be displayed publicly.      |              |
|                                                  |                                                                                                    |                                |              |
| Phone *                                          | Phone Type Home +                                                                                                    |                                |              |
| Do you have a recommon                           | dation from your instructor? *                                                                                                    |                                |              |

5. Make sure that the following screen opens up. This confirms your sign-up.

| THANK                                | You!                   |                                                    |                                     | •                                 |                                   |               |
|--------------------------------------|------------------------|----------------------------------------------------|-------------------------------------|-----------------------------------|-----------------------------------|---------------|
| Your sign up has<br>You signed up or | been added. A confirm  | ation email with an att<br>iation Part I" page for | ached iCalendar<br>Registered on 10 | file has been :<br>0/15/2013 (Tue | sent to you.<br>a.) 10:30AM- 11:2 | 20 AM at L47. |
| Add To You                           | r Calendar!            |                                                    |                                     |                                   |                                   |               |
|                                      | 18                     | 0                                                  |                                     |                                   |                                   |               |
| Outlook                              | Mac iCal               | Google Calendar                                    |                                     |                                   |                                   |               |
| RETURN TO SIG                        | GN UP                  |                                                    |                                     |                                   |                                   |               |
| Appreciate our si                    | ite? Please LIKE us on | Facebook!                                          |                                     |                                   |                                   |               |
| SignUp<br>Genius                     | Up Genius<br>ke 67,951 |                                                    |                                     |                                   | •                                 |               |
| •                                    |                        |                                                    | (                                   |                                   |                                   | 1             |